# **Predictive decisioning**

300-level live demo script

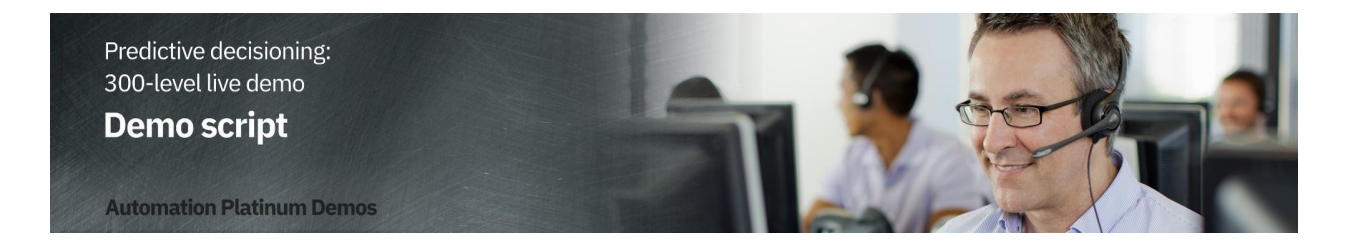

# Introduction

Thank you for attending this predictive decisioning demonstration.

Today I'll show how IBM Cloud Pak for Business Automation uses machine learning (ML) to enhance customer retention offers. You will learn how to integrate Watson Studio Machine Learning with the Cloud Pak to predict business outcomes. These predictions are used by automated decision services to customize retention offers, lower customer retention costs, and eliminate many paper-based processes.

Business users can quickly start creating and using predictions to improve their everyday processes.

Let's get started!

# 1 - Reviewing the manual call center process

# 1.1 - Show SkyTalk's current manual process

#### Narration

SkyTalk, a telecommunications provider, is losing many of its best customers to competitors. SkyTalk needs to reduce customer churn. Let's review the written customer retention policies call center management implemented.

#### **Action** 1.1.1

• Show SkyTalk's Retention Offer document, which was opened during demo preparation.

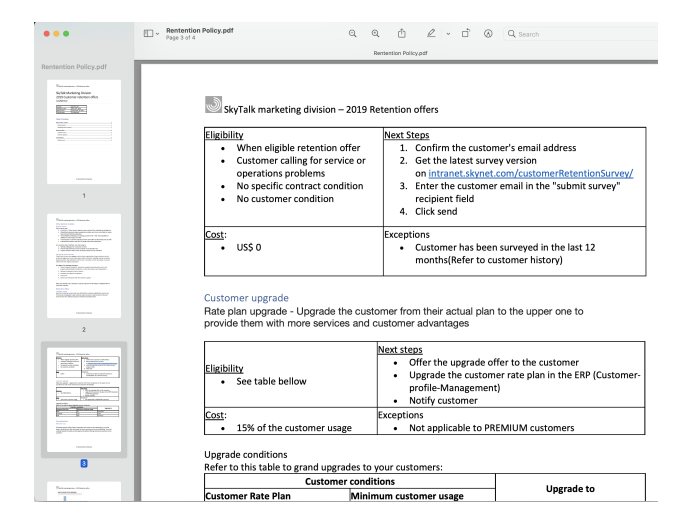

#### Narration

Call center agents were asked to understand various retention offers and manually pick the 'best' option to retain the client.

Agents could not make insightful real-time decisions based on SkyTalk's existing customer information. The guidelines were also implemented inconsistently.

SkyTalk's customer retention costs skyrocketed, while attrition remained steady. Management decided to create a new call center application leveraging decision automation and machine learning to provide customer retention offers.

# 2 - Modeling the business rules

# 2.1 - Review the components of SkyTalk's retention decisions

#### Narration

A business analyst in the customer care division uses machine learning and decision automation technologies to configure the call center's new retention offer application. The business analyst writes the business rules to generate retention offer recommendations.

# **Action** 2.1.1

• Access the Business Automation Studio on the IBM Automation home page window, opened during demo preparation. Then click **SkyTalk customer retention**.

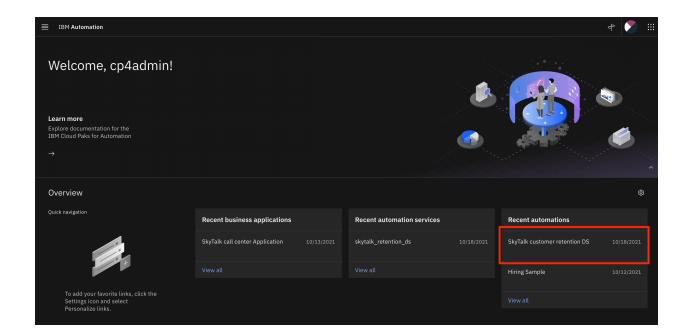

# **Action** 2.1.2

• Click Open.

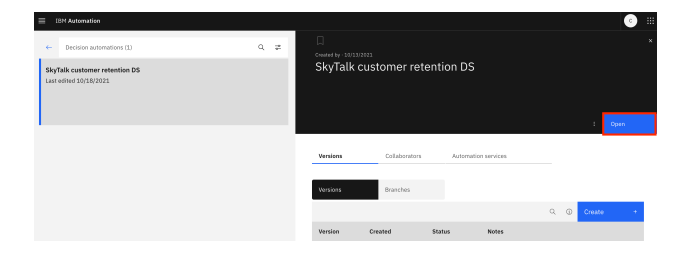

# **Action** 2.1.3

• Click the Initial retention.

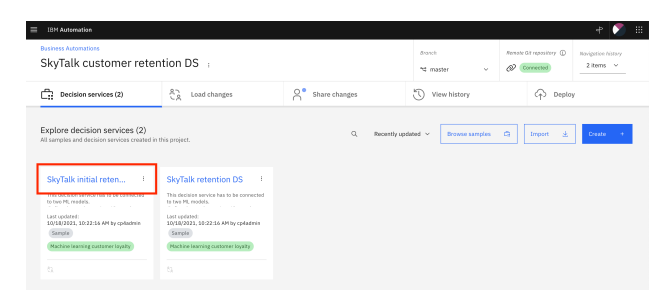

# **Action** 2.1.4

• Click **Retention offer**.

| 18M Automation        |                                                       |                     | er 🍼                                                                                                    |
|-----------------------|-------------------------------------------------------|---------------------|----------------------------------------------------------------------------------------------------|
| SkyTalk initial re    | etention DS                                           |                     | Level changes Share changes Depity Manipation history<br>Carl Changes P 1 Annu Annu Annu Annu Annu Annu Annu An |
| Models                | Data and libraries                                    | Decision operations |                                                                                                    |
| Q. Search             |                                                       |                     | All models v Sort by name v Create +                                                                            |
| Name                  |                                                       | Last updated by     | Last updated at                                                                                                 |
| Recommend the best of | ffer to make to a customer in order to prevent churn. | cp4admin            | 10/18/2021, 10:22:16 AM                                                                                         |
| Items per page: 100   | <ul> <li>1-1 of 1 items</li> </ul>                    |                     | 1 v lotipages ↔ →                                                                                               |

#### Narration

The The diagram shows a hierarchical model of SkyTalk's retention offer business rules, which is called a decision service. Each blue box represents a sub-decision. The green rounded boxes represent the input data.

The 'Determine retention offer' decision service requires two sub-decisions: 'Ranked retention offers' and 'Retention budget.' The retention budget decision will be enhanced with predictions to customize retention offers.

Let's take a closer look at one sub-decision to see how the decision logic defines decisionmaking.

# **Action** 2.1.5

# • Review the Decision Model of the Retention offer.

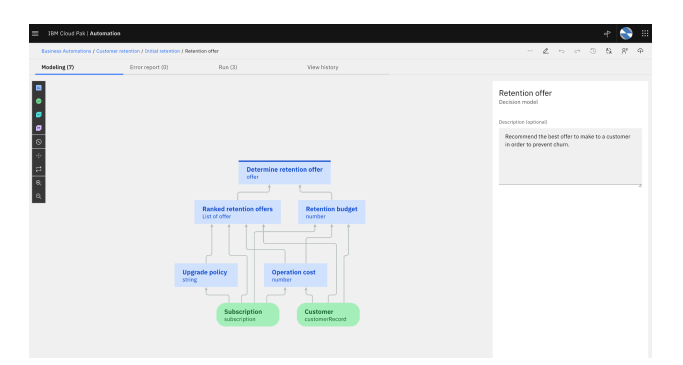

# **Action** 2.1.6

• Click the **Upgrade policy** box.

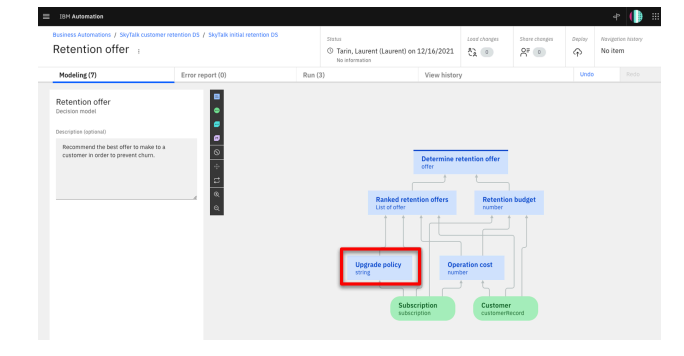

# **Action 2.1.7**

• Click the **Logic** tab.

| E IBN Cloud Pak   Auto    | omation                                       |                                                                                                    |                                                                                                    | e 🍣 🗉                                                                                                    |
|---------------------------|-----------------------------------------------|----------------------------------------------------------------------------------------------------|----------------------------------------------------------------------------------------------------|----------------------------------------------------------------------------------------------------|
| Besiness Automations J O. | astorner refer film ( Initial refer tion ( Re | tention offer                                                                                                    |                                                                                                    | - 2 5 0 3 8 P                                                                                                    |
| Modeling (3)              | Error report (0)                              | Run (3)                                                                                                    | View history                                                                                                    |                                                                                                    |
|                           | tip<br>an                                     | Extension of the second second | ation of the<br>Network of the<br>Network of the | Upgrade policy<br>Bacteria wat<br>wat wat wat<br>Upgrade policy<br>Upgrade policy<br>Upgrade pol |

# **Action** 2.1.8

• Click Upgrade eligibility table.

| IBM Cloud Pak   Automation              |                                      |                                         |                            |                                                                                                  | 📚 🗉 |
|-----------------------------------------|--------------------------------------|-----------------------------------------|----------------------------|--------------------------------------------------------------------------------------------------|-----|
| Business Automations J Customer         | election / Initial retention / Reter | stion offer                             |                            | ~ 2 ~ ~ 3 8                                                                                      | ~ ~ |
| Modeling (7)                            | Error report (0)                     | Run (3)                                 | Youw history               |                                                                                                  |     |
| B • • • • • • • • • • • • • • • • • • • |                                      | Determine retenti<br>oter               | ion offer                  | Upgrade policy<br>Decision active<br>Details Espic<br>Rules are applied in sequence<br>Q. Search | *   |
| 9                                       |                                      |                                         |                            | Upgrade eligibility table                                                                        |     |
|                                         |                                      | Ranked retention offers<br>Ust of offer | Retention budget<br>number | B output-default-setting                                                                         | 8   |
|                                         | Uppr                                 | ade policy Operaties                    |                            |                                                                                                  |     |

# Narration

The upgrade eligibility criteria are expressed in a decision table. Each row corresponds to a specific eligibility business rule.

By hovering the cursor on a row, the analyst can review the business rule in natural language. In this example, a SkyTalk Gold customer must have a subscription amount of at least \$160 USD to be eligible for a Premium upgrade.

# **Action** 2.1.9

• Show the **Upgrade eligibility table** decision table. Move the cursor over **row 3** to show the equivalent rule in natural language.

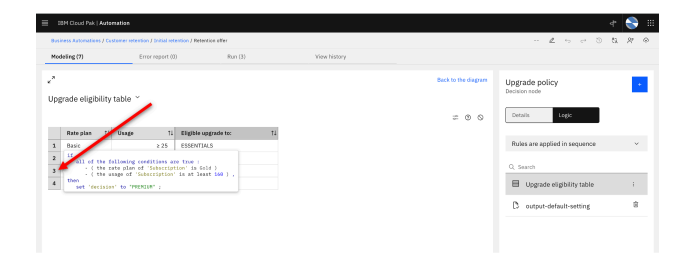

# **Action** 2.1.10

• Click Back to the diagram.

| 1 18        | M Cloud Pak   Automatic                                            | •                                                                                                    |                 |              |                     |                                 | r 🍣 🗄         |
|-------------|--------------------------------------------------------------------|----------------------------------------------------------------------------------------------------|-----------------|--------------|---------------------|---------------------------------|---------------|
| Quele       | ess Automations / Custome                                          | retention / Initial retention / Ret                                                                  | ortice effer    |              |                     | - <u>2</u>                      | 51 <i>P</i> 0 |
| Mod         | säng (7)                                                           | Error report (0)                                                                                     | Run (3)         | View history |                     |                                 |               |
| ∠^<br>Upe   | rade eligibility tab                                               | e ~                                                                                                  |                 |              | Back to the diagram | Upgrade policy<br>Declator node | +             |
|             | Retenian 11 IIs                                                    | te 11 Plinible                                                                                       | unstrada for ti |              | ≈ ⊕ ⊗               | Details Logic                   |               |
| 1           | Basic                                                              | 2.25 ESSENT                                                                                          | 14LS            |              |                     | Rules are applied in sequence   | ~             |
| 2<br>3<br>4 | if<br>all of the follow<br>- ( the rate p<br>- ( the usage<br>theo | ing conditions are true :<br>lan of 'Sebscription' is i<br>of 'Sebscription' is at le<br>'PERELLE' : | ield )          |              |                     | Q. Search                       | ;             |
|             |                                                                    |                                                                                                    |                 |              |                     | D output-default-setting        | 8             |
|             |                                                                    |                                                                                                    |                 |              |                     |                                 |               |

# Narration

The 'Ranked retention offers' top-level decision cycles through the list of eligible offers and selects the least expensive one that does not exceed the calculated retention budget for the given customer.

The analyst will enhance the 'Retention budget' sub-decision by incorporating an estimate of the maximum amount SkyTalk should spend to keep the customer. The estimate is calculated using two predictions: (1) the customer's lifetime value, and (2) the customer's propensity to churn.

In the next section, the business analyst uses IBM Watson Studio to create these two predictions.

# 3 - Creating the predictive models

# 3.1 - Show the data sources used for prediction

# Narration

The business analyst creates and deploys the machine learning models used for the predictions.

Five years of data from SkyTalk's customer database has been loaded into IBM Watson Studio. The analyst will use this data to develop predictions for customer lifetime value and churn.

# **Action** 3.1.1

• Click the **SkyTalk customer retention** project, which was opened during the demo preparation.

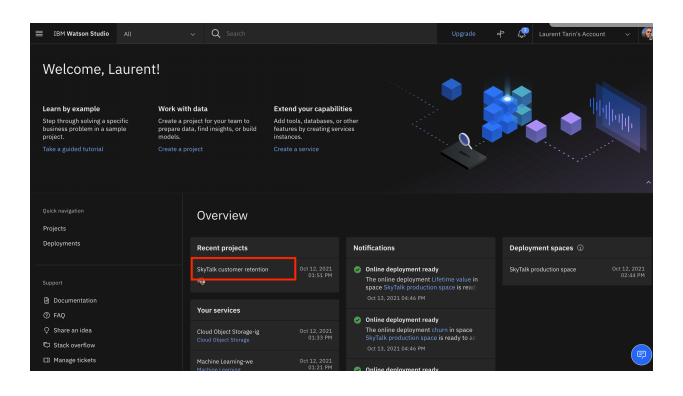

# **Action** 3.1.2

• Click SkyTalk customer retention (1). Then, click the Assets tab (2).

| IBM Watson Studio All               | ✓ Q Search in your workspaces                           | Buy 🕈 💭 Laurent Tar                 | in's Account 🗸 🧔                 |
|-------------------------------------|---------------------------------------------------------|-------------------------------------|----------------------------------|
| Projects SkyTalk customer retention |                                                         |                                     | <ul> <li>↓ ① ② ◎ \$\$</li> </ul> |
| Overview Assets                     | Jobs Manage                                             |                                     |                                  |
| Q. Find assets                      |                                                         | Add asset                           | (P New asset +                   |
| 6 assets                            | All assets                                              |                                     | 0                                |
| d <sup>9</sup> All assets           | Name 个                                                  | Last modified                       |                                  |
| Asset types                         | SkyTalk churn prediction     AutoAL experiment          | 2 weeks ago<br>LAURENT TARIN (You)  | 1                                |
| > 81 Data 2                         | SkyTalk churn prediction - P1 LGBM Classifier     Model | 2 weeks ago<br>LAURENT TARIN (You)  | 1                                |
| > A Experiments 2                   | SkyTalk customer loyalty data.csv<br>CSV                | 1 month ago<br>LAUR(INT TARIN (You) | 1                                |
| ✓ ♥ saveu models 1                  | 01 SkyTalk customer value data.csv<br>CSV               | 1 month ago<br>LAURENT TARIN (You)  | 1                                |

# **Action** 3.1.3

• Open the SkyTalk customer loyalty data.csv file.

| IBM Watson Studio                   | All          |     | Ý        | Q Sea                            | rch in your         | workspaces                          |                   |                              | Buy     | ÷ | æ  | Lauren   | t Tarii | n's Acc | ount |       | ~ | ą  |
|-------------------------------------|--------------|-----|----------|----------------------------------|---------------------|-------------------------------------|-------------------|------------------------------|---------|---|----|----------|---------|---------|------|-------|---|----|
| Projects / SkyTalk cus              | tomer retent | ion |          |                                  |                     |                                     |                   |                              |         | î | Â* | Launch I | DE 🔻    | /       | ٩    | C     | ę | 81 |
| Overview                            | Assets       |     | Jobs     |                                  | Mana                | ago                                 |                   |                              |         |   |    |          |         |         |      |       |   |    |
| Q. Find assets                      |              |     |          |                                  |                     |                                     |                   |                              |         |   |    | Add a    | sset    | 12      | New  | asset |   | +  |
| 6 assets                            |              |     | All a:   | sets                             |                     |                                     |                   |                              |         |   |    |          |         |         |      |       | G | Ð  |
| ♂ All assets                        |              |     | Name     |                                  |                     |                                     | $\uparrow$        | Last modified                |         |   |    |          |         |         |      |       |   |    |
| Asset types                         |              |     | ß        | SkyTalk chur<br>AutoAI experir   | n prediction        | 3                                   |                   | 2 weeks ago<br>LAURENT TARIN | I (You) |   |    |          |         |         |      |       | 1 |    |
| > 85 Data                           |              | 2   | -        | SkyTalk chur<br>Model            | n prediction        | 1 - P1 LGBM                         | Classifier        | 2 weeks ago<br>LAURENT TARIN | (You)   |   |    |          |         |         |      |       | 1 |    |
| > 볼 Experiments<br>> 중 Saved models |              | 2   | 81       | <u>SkyTalk cust</u><br>CSV       | omer loyalt         | <u>y data.csv</u><br>ikyTalk custom | er loyalty data.c | 1 month ago                  | I (You) |   |    |          |         |         |      |       | 1 |    |
|                                     |              |     | 01<br>00 | SkyTalk custe<br>CSV             | omer value          | data.csv                            |                   | 1 month ago<br>LAURENT TARIN | l (You) |   |    |          |         |         |      |       | 1 |    |
|                                     |              |     | ß        | SkyTalk lifeti<br>AutoAI experir | me value pr<br>nent | rediction                           |                   | 2 weeks ago<br>LAURENT TARIN | I (You) |   |    |          |         |         |      |       | : |    |
|                                     |              |     | $\oplus$ | SkyTalk lifeti<br>Model          | me value pr         | rediction - P4                      | 4 XGB Regre       | 2 weeks ago<br>LAURENT TARIN | I (You) |   |    |          |         |         |      |       | 1 |    |

#### Narration

Watson Studio generates models that predict customer churn. Model generation is referred to as an 'AutoAI experiment.'

The business analyst reviews the uploaded historical data file to make sure it contains the data required to predict customer churn.

T (true) in the Churn column indicates the customer closed their SkyTalk account. F (false) indicates the customer remained with SkyTalk.

# **Action** 3.1.4

• Review the displayed SkyTalk customer loyalty data.csv file.

| ≡ твн м                   | latson Studio     |                   |                       |                      |                     |               |                     |                 |               | P Laurent Tarin's Account 🗸 🐔                                                |
|---------------------------|-------------------|-------------------|-----------------------|----------------------|---------------------|---------------|---------------------|-----------------|---------------|------------------------------------------------------------------------------|
| Projects                  | / SkyTalk custome | r retention / Sky | Talk customer loyalty | data.csv             |                     |               |                     |                 |               | ○ ○ ○ □ ○                                                                    |
| Preview                   | Activit           | les               |                       |                      |                     |               |                     |                 |               | Reference in the                                                             |
| Schema:<br>Proview: First | 10 Columns        |                   |                       |                      |                     | Last ref      | resh: 1 day ago 🗧   | Refine          |               | SkyTalk customer loya                                                        |
| CHURN                     | Gender<br>String  | Status<br>String  | Household<br>String   | Est Income<br>String | Car Owner<br>String | Age<br>String | Paymethod<br>String | Usage<br>String | Rati<br>Strir | Description<br>No description is available for this asset.                   |
|                           | F                 | s                 | 1                     | 38000                | N                   | 24.393333     | CC 20               | 229.64          | 3             | Tags                                                                         |
|                           | м                 | м                 | 2                     | 29616                | N                   | 49.426667     | СН                  | 75.29           | 2             | No description is available for this asset.<br>Added: Oct 12, 2021, 02:02 PM |
|                           | м                 | м                 | 0                     | 19732.8              | N                   | 50.673333     | 00                  | 47.25           | 3             | Size: 67.923 KB                                                              |
|                           | м                 | s                 | 2                     | 96.33                | N                   | 56.473333     | CC .                | 59.01           | 1             |                                                                              |
|                           | F                 | м                 | 2                     | 52004.8              | N                   | 25.14         | СН                  | 28.14           | 1             |                                                                              |
|                           | м                 | м                 | 2                     | 53010.8              | N                   | 18.84         | 00                  | 58.87           | 1             |                                                                              |
|                           | м                 | м                 | 1                     | 75004.5              | N                   | 64.8          | CC .                | 58.72           | 1             |                                                                              |
|                           | м                 | м                 | 0                     | 19749.3              | N                   | 60.366667     | CC                  | 34.17           | 3             |                                                                              |
|                           | м                 | s                 | 1                     | 57626.9              | Y                   | 43.906667     | 00                  | 48.35           | 2             |                                                                              |
|                           | м                 | м                 | 2                     | 20078                | N                   | 32.846667     | CC .                | 15.98           | 4             |                                                                              |
|                           | F.                | м                 | 2                     | 47902                | N                   | 26.033333     | Auto                | 72.31           | 2             |                                                                              |
|                           | м                 | м                 | 1                     | 7545.96              | Y                   | 16.753333     | 00                  | 200.75          | 3             |                                                                              |
|                           | E.                | s                 | 0                     | 78851.3              | N                   | 48.373333     | CC .                | 29.04           | 4             |                                                                              |
|                           | F                 | 5                 | 1                     | 17540.7              | Y                   | 62,786667     | Auto                | 36.2            | a             |                                                                              |
|                           | F                 | м                 | 0                     | 81891.9              | Y.                  | 61.02         | CH                  | 74.4            |               |                                                                              |

# **Action** 3.1.5

• Click **SkyTalk customer retention** in the breadcrumb navigation.

| ≡ 18Н Ма                  | rtson Studio Al  | 1                | ~ Q Se                | arch                 |                     |               |                     | Buy             | er 🖨          | David - SkyTalk                                            | ~ @                     |
|---------------------------|------------------|------------------|-----------------------|----------------------|---------------------|---------------|---------------------|-----------------|---------------|------------------------------------------------------------|-------------------------|
| Projects (                | SkyTalk customer | retention Sky    | falk customer loyalty | data.csv             |                     |               |                     |                 |               | O 0                                                        | :: ©                    |
| Preview                   | Activities       |                  |                       |                      |                     |               |                     |                 |               |                                                            |                         |
| Schema:<br>Preview: First | 10 Columns       |                  |                       |                      |                     | Last refres   | n 18 hours ago 🗧    | Refine          |               | SkyTalk custor                                             | ner loya                |
| CHURN<br>String           | Gender<br>String | Status<br>String | Household<br>String   | Est Income<br>String | Car Owner<br>String | Age<br>String | Paymethod<br>String | Usage<br>String | Rati<br>Strin | Ity data.csv<br>Description                                | ive this assurt         |
| т                         | F                | s                | 1                     | 38000                | N                   | 24.393333     | CC CC               | 229.64          | 3             | Tags                                                       |                         |
| F                         | н                | м                | 2                     | 29616                | Ν                   | 49.426667     | CH                  | 75.29           | 2             | No description is available t<br>Added: Sep 21, 2021, 11.4 | or this asset.<br>IO AM |
| F                         | н                | м                | 0                     | 19732.8              | Ν                   | 50.673333     | 00                  | 47.25           | 3             | Size: 67.923 KB                                            |                         |
| F                         | м                | s                | 2                     | 96.33                | N                   | 56,473333     | CC                  | 59.01           | 1             |                                                            |                         |

# Narration

The business analyst starts an AutoAI experiment to create models that predict customer churn. Models are referred to as 'pipelines.'

The AutoAI tool analyzes historical data to generate multiple pipelines.

# **Action** 3.1.6

• Click New asset.

| = | IBM Watson Studio         |                   |          |                                  |                      |            |                              |         |   | ¢. |              |     |         |   | æ  |
|---|---------------------------|-------------------|----------|----------------------------------|----------------------|------------|------------------------------|---------|---|----|--------------|-----|---------|---|----|
| _ | Projects / SkyTalk cu     | istomer retention |          |                                  |                      |            |                              |         | Ť | 8. | Launch IDE 🗸 | Ð   |         |   | 85 |
|   | Overview                  | Assets            | Jobs     |                                  | Manage               |            |                              |         |   |    |              |     |         |   |    |
|   | Q. Find assets            |                   |          |                                  |                      |            |                              |         |   |    | Add asset 8  | Nev | / asset |   | +  |
|   | 6 assets                  |                   | Alla     | ssets                            |                      |            |                              |         |   |    |              |     |         | 6 | Ð  |
|   | d <sup>®</sup> All assets |                   | Nam      | e                                |                      | Ŷ          | Last modified                |         |   |    |              |     |         |   |    |
|   | Asset types               |                   | ନ୍ତ      | SkyTalk churn<br>AutoAI experime | prediction<br>int    |            | 2 weeks ago<br>LAURENT TARIP | i (You) |   |    |              |     |         | 1 |    |
|   | > 8å Data                 | 2                 | $\oplus$ | SkyTalk churn<br>Model           | prediction - P1 LGBM | Classifier | 2 weeks ago<br>LAURENT TARIP | i (You) |   |    |              |     |         | 1 |    |
|   | > 👌 Experiments           | 2                 | 01       | SkyTalk custor                   | ner loyalty data.csv |            | 1 month ago                  |         |   |    |              |     |         | 1 |    |

# **Action** 3.1.7

• Select AutoAI.

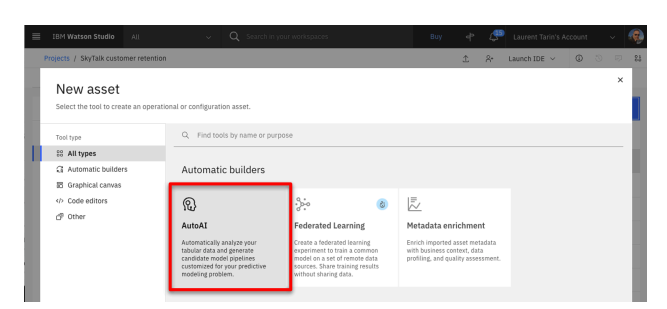

# **Action 3.1.8**

• Name the experiment 'Churn prediction 2' (1) and click Create (2).

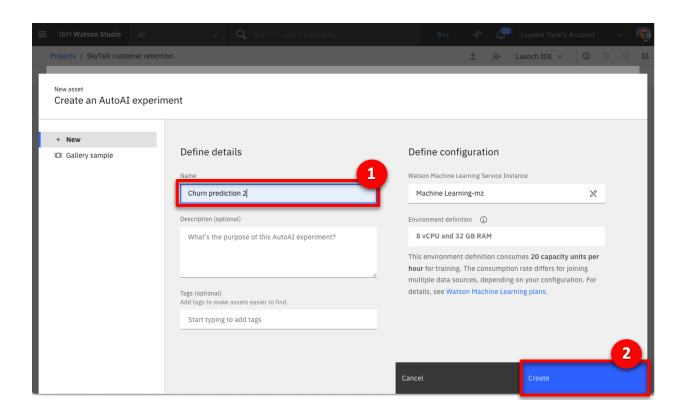

# **Action** 3.1.9

• Click Select data from project.

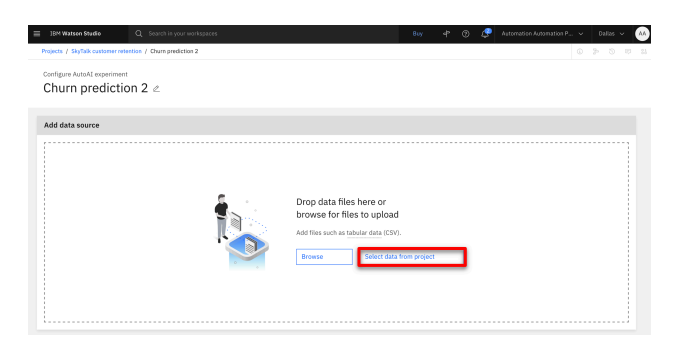

#### **Action** 3.1.10

• Click Data asset (1) and select the SkyTalk customer loyalty data.csv file (2). Click Select asset (3).

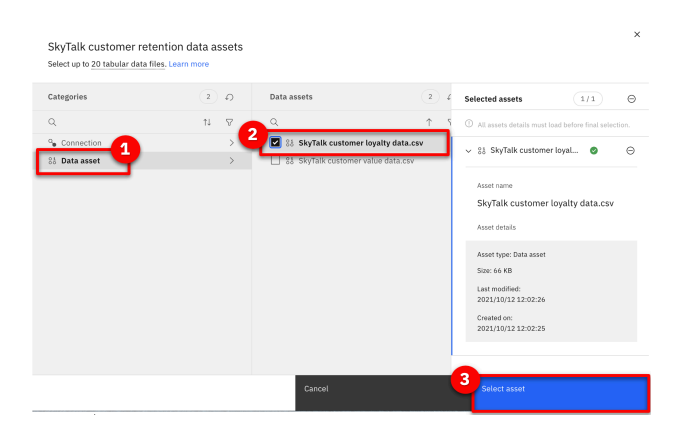

# Action 3.1.11

• Click No in the Configure details section.

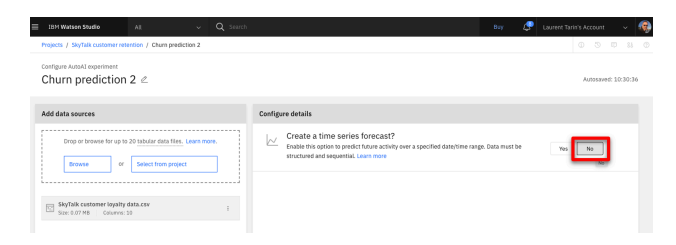

# Narration

The analyst chooses the customer loyalty data file and selects Churn in the 'What do you want to predict' dropdown menu.

The AutoAI tool analyzes historical data and automatically generates various pipeline choices. It also tests the pipelines' predictions so the business analyst can easily compare them across several accuracy measures.

# Action 3.1.12

• Click Select prediction columns (1) and select CHURN (2) as the measure to predict.

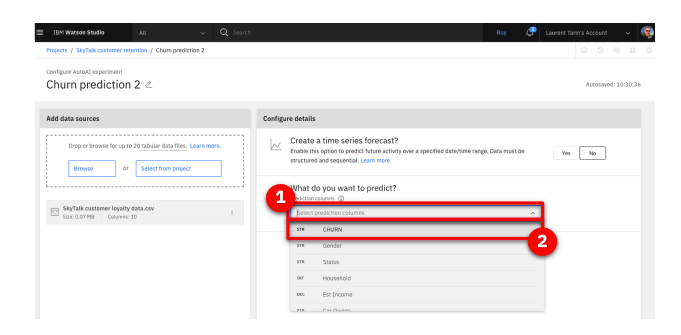

# Action 3.1.13

• Click Run experiment.

| IBM Watson Studio AE ~ Q Sear                                                                                    | B                                                                                                    | 17 🥼 Laurent Tarin's Account 🗸       |
|----------------------------------------------------------------------------------------------------|----------------------------------------------------------------------------------------------------|--------------------------------------|
| rotects / SkyTalk customer retention / Churn prediction 2<br>configure AutoAt experiment<br>Churn prediction 2 《 |                                                                                                    | Autosavet: 10:39:36                  |
| dd data sources                                                                                                  | Configure details                                                                                                    |                                      |
| Drop or browse for up to 20 tabular data files, Learn more.  Browse or Select from project                       | Create a time series forecast?<br>Enable this option to predict future activity over a specified date/time range. Data<br>structured and sequential, learn more | must be Yes No                       |
| SkyTalk customer loyality data.cev<br>Ster: 0.07 MB   Columner:10 ;                                              | What do you want to predict?     Pretries columns:      Creatly                                                                                                 | x v                                  |
|                                                                                                    |                                                                                                    |                                      |
|                                                                                                    | Prediction column: CHURN                                                                                                    | CUH remaining: 15.89 CUH             |
|                                                                                                    | PREDICTION TYPE POSITIVE CLASS Binary Classification T                                                                                                    | OPTIMIZED FOR<br>Accuracy & run time |
|                                                                                                    | Experiment settings                                                                                                    | Þ,-                                  |

### Narration

The results automatically suggest eight different pipelines. The pipelines use different ML optimization approaches to make predictions.

The business analyst evaluates the pipelines' various prediction accuracy measures.

# **Action** 3.1.14

• Click SkyTalk customer retention in the breadcrumb menu.

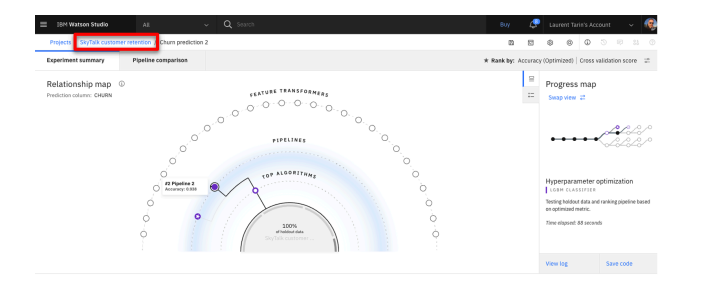

# Narration

Let's jump to a finalized experiment corresponding to the same datas set.

# **Action** 3.1.14

• Click the SkyTalk churn prediction AutoAI experiment.

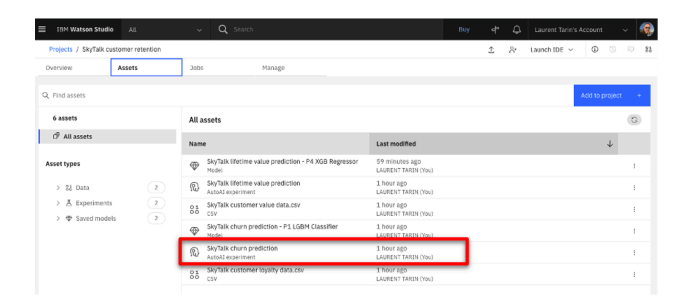

# 3.2 - Choose the best predictive model

# Narration

On the 'Pipeline Comparison' chart, the business analyst examines how each pipeline ranks by various measures of accuracy.

For example, Pipeline 7 has the highest accuracy in differentiating useful data from noise. This is determined by the area under the ROC (receiver operating characteristic) curve and displayed on this chart in the ROC AUC column.

# **Action** 3.2.1

• Click **Pipeline comparison** (1) and move the cursor over the pipeline 7 line (2) (P7 on the left of the graph) to highlight the different values for this pipeline.

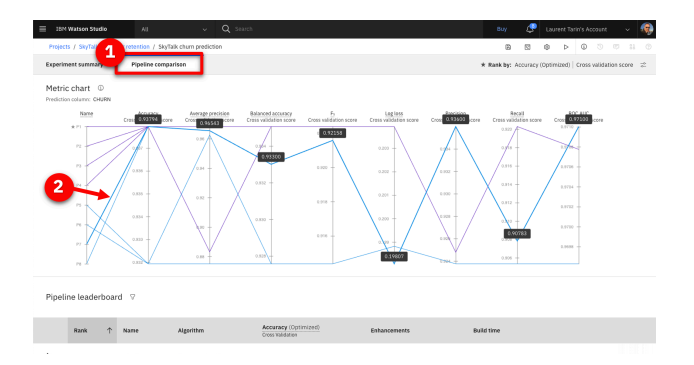

# Narration

Scrolling down and selecting a Pipeline provides additional details.

# **Action** 3.2.2

• Note which pipeline has a **star** icon (1) in its row, which indicates it has the highest overall accuracy. Scroll down and click **Pipeline 7** (2) in the **Pipeline leaderboard**.

| 1 | Rank | Ŷ | Name       | Algorithm         | Accuracy (Optimized)<br>Cross Validation | Enhancements    | Build time |        |
|---|------|---|------------|-------------------|------------------------------------------|-----------------|------------|--------|
| × | 1    |   | Pipeline 1 | • LGBM Classifier | 0.938                                    | None            | 00:00:01   |        |
| _ | 2    |   | Pipeline 2 | • LGBM Classifier | 0.938                                    | HPO-1           | 00:00:16   |        |
|   | 3    |   | Pipeline 3 | • LGBM Classifier | 0.938                                    | HPO-1 FE        | 00:00:27   |        |
|   | 4    | 6 | Pipeline 4 | • LGBM Classifier | 0.938                                    | HP0-1 FE (HP0-2 | 00:00:23   |        |
|   | 5    | Í | Pipeline 7 | • XGB Classifier  | 0.938                                    | HPO-1 FE        | 00:00:24   | ave as |

# Narration

The 'Model evaluation' view shows Pipeline 7's actual ROC curve. Pipeline 7's ROC curve arcs upward, indicating that as more predictions are made during the test, the model becomes increasingly accurate.

# **Action** 3.2.3

• Click the **Model Evaluation** tab.

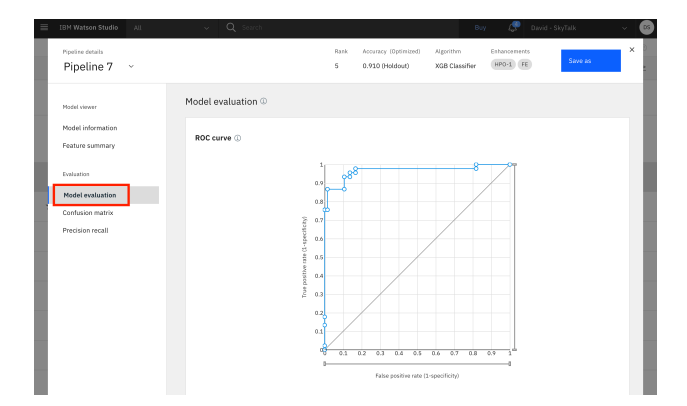

#### Narration

The 'Confusion matrix' shows a different accuracy measure. It compares the actual attrition data with the pipelines' predictions.

Earlier in the demo, we looked at how customer churn is indicated in SkyTalk's data as T (true) for customers that closed their account and F (false) for customers that remained with SkyTalk.

Correct predictions in the 'Confusion matrix' below are indicated in the green T/T and F/F boxes. There were 39 T/T results and 62 F/F results. Summarizing those results shows us that Pipeline 7 made 101 correct predictions. The six T/F and four F/T represent ten incorrect predictions.

Therefore, Pipeline 7 made 101 correct predictions out of 111 chances. This translates to 91% accuracy, which is displayed in the bottom right box of the matrix.

# **Action** 3.2.4

• Click the **Confusion matrix** tab.

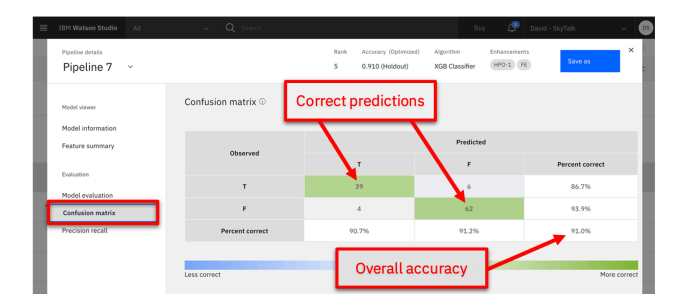

# Narration

The analyst compares Pipelines 1 and 7 to understand why Pipeline 1 is rated the best overall.

# **Action** 3.2.5

• Click the **Pipeline details** drop-down list (1) and select the starred pipeline you previously noted had the highest overall accuracy. (2).

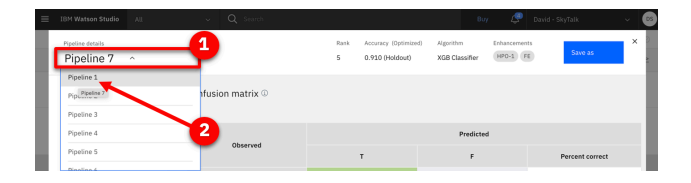

# **Action** 3.2.6

• Click **Confusion matrix** on the left.

| =  | IBM Watson Studio All                | 🗸 🔍 Search         | Buy 🧬 David - SkyTalk 🗸 🎯                                                                           |
|----|--------------------------------------|--------------------|----------------------------------------------------------------------------------------------------|
|    | Pipeline 1 ~                         |                    | Rank Accuracy (Optimized) Algorithm Exhancements<br>1 0.946 (Holdout) LGBM Classifier Name Slove an |
|    | Model viewer                         | Model evaluation @ |                                                                                                    |
|    | Model information<br>Feature summary | ROC curve ①        |                                                                                                    |
| I, | Evaluation                           |                    |                                                                                                    |
|    | Confusion matrix<br>Precision recall |                    | aa<br>Regord aa<br>aa                                                                               |

# **Action** 3.2.7

• Review the **Confusion matrix**. Highlight that the overall correct percentage is higher using Pipeline 1.

|   |                                   |   |                               |           |                                         |                         | Buy 🧬                      |                 |            | 05  |
|---|-----------------------------------|---|-------------------------------|-----------|-----------------------------------------|-------------------------|----------------------------|-----------------|------------|-----|
|   | Pipeline details<br>Pipeline 1    | v |                               | Rank<br>1 | Accuracy (Optimized)<br>0.946 (Holdout) | Algorithm<br>LGBM Class | Erhancerrer<br>sifier None | nts<br>Save as  | ×          | 0 M |
|   | Model viewer<br>Model information |   | Confusion matrix <sup>①</sup> |           |                                         |                         |                            |                 |            | ł   |
|   | Feature summary                   |   | 0h                            |           |                                         | Pr                      | redicted                   |                 |            |     |
|   | Publistics                        |   | Observed                      |           | т                                       |                         | F                          | Percent correct |            |     |
|   | Model evaluation                  |   | т                             |           | 41                                      |                         | 4                          | 91.1%           |            | J   |
| 1 | Confusion matrix                  |   | F                             |           | 2                                       |                         | 64                         | 97.0%           |            |     |
| ľ | Precision recall.                 |   | Percent correct               |           | 95.3%                                   | 9                       | M.1%                       | 94.6%           |            |     |
|   |                                   |   |                               |           |                                         |                         |                            |                 |            | 1   |
|   |                                   |   | Less correct                  |           |                                         |                         |                            | М               | ire correc |     |

# Narration

Pipeline 1 has a 94.6% accuracy, which is higher than Pipeline 7's 91.0%. The analyst chooses Pipeline 1 as the model to deploy in production.

# **Action** 3.2.8

• Click the X on the upper right corner to close the **Pipeline details** view.

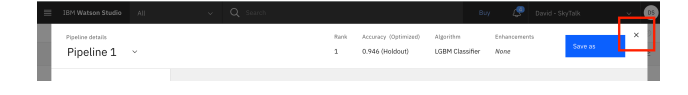

# **Action** 3.2.9

• Click **Save as** on the right side of the Pipeline 1 row.

| ≡ | 181    | Watson S   | itudic | ALL              | ~ Q                   | Search                                   |   |                |   | Βυγ     | Ę      | P Davi     | I - SkyT | alk              | Ý       | 05        |
|---|--------|------------|--------|------------------|-----------------------|------------------------------------------|---|----------------|---|---------|--------|------------|----------|------------------|---------|-----------|
|   | Projec | ts / SkyTa | sik cu | stomer retention | / SkyTalk chum predic | tion                                     |   | 8              |   | ۲       | ⊳      | ٥          |          |                  |         |           |
| E | xperir | nent sumr  | nary   | Pipeline         | comparison            |                                          |   |                | * | Rank by | Accura | scy (Optim | zed)   ( | Dross validation | n score | -0<br>-0- |
|   | **3    | y          |        | 0.9215           | 0.927                 |                                          | 1 | 0.814 <u>d</u> |   | 1       |        |            | 1        |                  | 1       |           |
|   |        |            |        |                  |                       |                                          |   |                |   |         |        |            |          |                  |         |           |
| P | ipel   | ine leac   | lerb   | oard ⊽           |                       |                                          |   |                |   |         |        |            |          |                  |         |           |
|   |        | Rank       | ¢      | Name             | Algorithm             | Accuracy (Optimized)<br>Cross Validation |   | Enhancements   |   | Buik    | l time |            |          |                  |         |           |
| * |        | 1          |        | Pipeline 1       | • LGBM Classifier     | 0.938                                    |   | None           |   | 00:0    | 0:01   |            |          | Save as          |         |           |

# Narration

The analyst can now generate a machine learning model using the pipeline from the AutoAI experiment. We will click cancel and review the model that was previously created.

**Action** 3.2.10

• Select Model (1) and then click Cancel (2).

| t asset type                                                                                                    | Define details                                 |
|----------------------------------------------------------------------------------------------------|------------------------------------------------|
|                                                                                                    | Name                                           |
| det                                                                                                    | SkyTalk churn prediction - P1 LGBM Classifier  |
| re a Watsen Machine Learning model asset that you can test with new data, deploy to<br>crate predictions, and trace lineage activity. | Description (optional)                         |
|                                                                                                    | Enter description here                         |
|                                                                                                    |                                                |
| tebook                                                                                                    |                                                |
| ate a notebook if you want to view the code that created this model pipeline or interact<br>h with the model programatically.         | Tags<br>Add test to make assets assist to find |
|                                                                                                    | Add a tag                                      |
|                                                                                                    |                                                |
|                                                                                                    |                                                |
|                                                                                                    |                                                |
|                                                                                                    |                                                |
|                                                                                                    |                                                |
|                                                                                                    |                                                |
|                                                                                                    |                                                |

# **Action** 3.2.11

• Click **SkyTalk customer retention** project in the breadcrumb navigation.

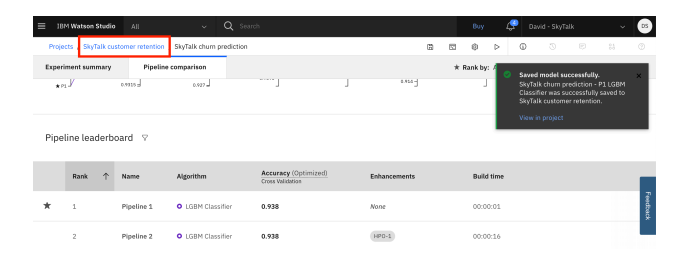

# 3.3 - Prepare the churn prediction model for production use

#### Narration

The analyst has created a churn prediction service for the model. Then, an AutoAI experiment was invoked to automatically generate pipeline options for the churn prediction service. The analyst chose a pipeline for production use and saved it as a churn prediction model in the SkyTalk's customer retention project.

In Watson AI, promoting a prediction model to a production space makes it available for use in production. Let's complete this final step to make SkyTalk's new churn prediction model available in the SkyTalk production space.

#### **Action** 3.3.1

• Click Saved models.

| ≡ IBM Watson Studi    | AL.               |     | Q Search in your workspaces                            |            |                                      | Buy | ¢ | ¢ | Laurent Tarin's A | ccount   | ~ 🧟      |
|-----------------------|-------------------|-----|--------------------------------------------------------|------------|--------------------------------------|-----|---|---|-------------------|----------|----------|
| Projects / SkyTalk ci | ustomer retention |     |                                                        |            |                                      |     | £ | 8 | Launch IDE 🗸      | © ©      | ···· \$1 |
| Overview              | Assets            | Job | s Manage                                               |            |                                      |     |   |   |                   |          |          |
| Q. Find assets        |                   |     |                                                        |            |                                      |     |   |   | Add asset 🕫       | New asse | : +      |
| 7 assets              |                   | All | assets                                                 |            |                                      |     |   |   |                   |          | 0        |
| d All assets          |                   | Nam | 1e                                                     | $\uparrow$ | Last modified                        |     |   |   |                   |          |          |
| Asset types           |                   | R   | Churn prediction 2<br>AutoAl experiment                |            | 8 minutes ago<br>LAURENT TARIN (You) |     |   |   |                   |          | 1        |
| > 88 Data             | 2                 | ß   | SkyTalk churn prediction<br>AutoAI experiment          |            | 2 weeks ago<br>LAURENT TARIN (Yeu)   |     |   |   |                   |          | 1        |
| > A Experiments       |                   | ¢   | SkyTalk churn prediction - P1 LGBM Classifier<br>Model |            | 2 weeks ago<br>LAURENT TARIN (You)   |     |   |   |                   |          | 1        |
| Hodel                 | 2                 | 88  | SkyTalk customer loyalty data.csv<br>csv               |            | 1 month ago<br>LAURENT TARIN (You)   |     |   |   |                   |          | 1        |

# **Action** 3.3.2

• Display the menu on the right side of one of the models and click **Promote to space**.

| = IBM Watson Studie        | All              |          |            | Q Search in your workspaces                             |   |                                    | Duy | ¢  | 4  | Laurent Tarin' | s Account |         | - 😨        |
|----------------------------|------------------|----------|------------|---------------------------------------------------------|---|------------------------------------|-----|----|----|----------------|-----------|---------|------------|
| Projects / SkyTalk ou      | stomer retention |          |            |                                                         |   |                                    |     | \$ | 81 | Launch IDE 🗸   | ٩         |         | III - 83   |
| Overview                   | Assets           | Job      | 5          | Manage                                                  |   |                                    |     |    |    |                |           |         |            |
| Q. Find assets             |                  |          |            |                                                         |   |                                    |     |    |    | Add asset 8    | Nes       | i asset | •          |
| 7 assets                   |                  | Sa       | ed m       | odels                                                   |   |                                    |     |    |    |                |           |         | 0          |
| t <sup>op</sup> All assets |                  | Nat      | ne         |                                                         | ¢ | Last modified                      |     |    |    |                |           |         |            |
| Asset types                |                  | Ð        | Sky<br>Mod | Falk churn prediction - P1 LGBM Classifier<br>el        |   | 2 weeks ago<br>LAURENT TARIN (You) |     |    |    |                |           |         | 1          |
| > 88 Data                  | 2                | $\oplus$ | Sky<br>Nod | falk lifetime value prediction - P4 XGB Regressor<br>el |   | 2 weeks ago<br>LAURENT TARIN (You) |     |    |    |                |           |         |            |
| > A Experiments            | ( 1              |          |            |                                                         |   |                                    |     |    |    | [              | Publish   |         | og         |
|                            | 8 2              |          |            |                                                         |   |                                    |     |    |    | - 1            | Promote   | to spa  | ce i       |
| Model                      | 2                |          |            |                                                         |   |                                    |     |    |    |                | Delete    | Promot  | e to space |

#### Narration

In practice, the analyst would promote the churn model to the deployment environment here. For this demo, it has already been promoted.

# **Action** 3.3.3

- Show the **SkyTalk production space** (1) option. Click **Cancel** (2) to avoid promoting the model.
- NOTE: Do not click Promote.

| IBM Watson Studio 🛛 🗸                        | Q Search |
|----------------------------------------------|----------|
| Promote to space                             |          |
| Terrent source                               |          |
| Select or create a space                     | ^        |
| Create a new deployment space                | •        |
| SkyTalk production space                     | Format   |
| SkyTalk chum prediction - P1 LGBM Classifier | Model    |
| Description (optional)                       |          |
| Description of assets                        |          |
|                                              |          |
|                                              |          |
|                                              |          |
|                                              |          |
|                                              |          |
|                                              |          |

#### Narration

The two prediction services are now ready for deployment.

# **Action** 3.3.4

• Click the **IBM Watson Studio** menu (1), click **Deployments** (2), and then click the **SkyTalk production space** (3).

|    | IBM Watson Studio All    |          | v         | Q Search         | in your workspi  | 1265         |            |               | Bu   | v 4       | 4      | Laurent Ta | in's Acco | ent        | - 《 | )  |
|----|--------------------------|----------|-----------|------------------|------------------|--------------|------------|---------------|------|-----------|--------|------------|-----------|------------|-----|----|
| Γ  | 1 gation                 | $\geq$   |           |                  |                  |              |            |               |      | Î         | 8.     | Launch IDE | ~         | 00         | 0   | 18 |
|    |                          |          | Jobs      |                  | Manage           |              |            |               |      |           |        |            |           |            |     |    |
| ۵  |                          |          |           |                  |                  |              |            |               |      |           |        |            |           |            |     |    |
| 83 |                          | ~        |           |                  |                  |              |            |               |      |           |        | Add asset  | 82        | New asset  |     |    |
|    |                          | ^        | Save      | d models         |                  |              |            |               |      |           |        |            |           |            | (2) |    |
|    |                          |          |           |                  |                  |              |            |               |      |           |        |            |           |            |     |    |
|    | Jobs                     | 2        | Name      |                  |                  |              | $\uparrow$ | Last modified |      |           |        |            |           |            |     |    |
| 4  | Deployments              |          | •         | SkyTalk churn pr | ediction - P1 L0 | авм сі       | assifier   | 2 weeks ago   |      |           |        |            |           |            |     |    |
|    |                          |          |           |                  |                  |              |            |               |      |           |        |            |           |            |     |    |
|    | Deployments              |          |           |                  |                  |              |            |               |      |           |        | Nev        | deployr   | nent space | •   |    |
|    | lctivity Spaces          |          | _         |                  |                  |              |            |               |      |           |        |            |           |            |     |    |
|    | ilter by: All spaces 🗸   | Q, We    | nich depl | oyment space are | you looking fo   | 117          |            |               |      |           |        |            |           |            |     |    |
|    | 4ame                     | 3        |           | Last mo          | diffed           | $\downarrow$ | Your role  | Collaborators | Tags | Online de | ployme | nts ①      | Jobs      | Ð          |     |    |
| C  | ikyTalk production space | <b>Y</b> |           | Mar 23,          | 2022 4:21 PM     |              | Admin      | ۰             |      |           |        | 0          |           | 0          | ł   |    |

# **Action** 3.3.5

• Click the **Deployments** tab.

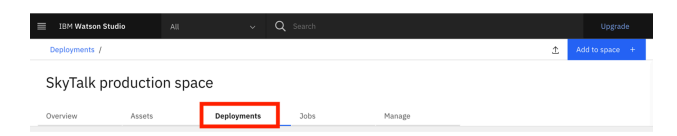

# Narration

The two services have been deployed.

Copy and save the service endpoint URL. It will be required to configure a machine learning provider that will establish the link between Watson Studio and the Cloud Pak later in the demo.

# **Action** 3.3.6

• Click the **Churn** service.

| IBM Watson Stu                                               | dio 🖇                     |         |                      |                    |                         |      |                                    |                |
|--------------------------------------------------------------|---------------------------|---------|----------------------|--------------------|-------------------------|------|------------------------------------|----------------|
| Deployments /                                                |                           |         |                      |                    |                         |      | £                                  | Add to space + |
| SkyTalk pr                                                   | oduction                  | space   |                      |                    |                         |      |                                    |                |
| Quantieur                                                    | Arrote                    | Deploy  |                      | 2                  | Manada                  |      |                                    |                |
| overnew .                                                    |                           | Deptoj  | ments                | 5005               | rianage                 |      |                                    |                |
| Q What deployme<br>Deployments (                             | ents are you lookir<br>2) | ng for? | ments                |                    | - ranage                |      |                                    |                |
| Q. What deployme<br>Deployments (<br>Name                    | 2)<br>Type                | ng for? | Asset                |                    |                         | Tags | Last modified                      | Ŷ              |
| Q What deployme<br>Deployments (<br>Name<br>% Lifetime value | 2)<br>Type<br>Online      | Status  | Asset<br>SkyTalk lif | etime value predic | tion - P1 XG8 Regressor | Tags | Last modified<br>Oct 19, 2021 5:26 | J.             |

# **Action** 3.3.7

• Keep the first portion of the **Endpoint** URL to use later in the demo. Only highlight from the beginning through 'v4,' as shown in the image.

| churn © Deplo     | yed Gnine                                                    |                                |                           |
|-------------------|--------------------------------------------------------------|--------------------------------|---------------------------|
| API reference     | Test                                                         |                                |                           |
| Direct link       |                                                              | 84                             | sarer <token> (j)</token> |
| https://eu-de.ml. | zloud.ibm.com/ml/v4.deployments/caede6e5-86a8-4443-897a-edb3 | með34dff/predictions?versio: 📋 | IAM                       |

# Narration

The deployment space identifier will also be required to configure the machine learning provider.

# **Action** 3.3.8

• Click the **SkyTalk production space** in the breadcrumb navigation bar.

| ≣ IBM Watson Studio All                                                   | Buy | David - SkyTalk                 | ~ OS |
|---------------------------------------------------------------------------|-----|---------------------------------|------|
| Deployments SkyTalk production space SkyTalk churn prediction - P1 LG., / | Ê   | <b>0</b> 0 0                    | 84 Ø |
| churn   Deployed Course                                                   |     | */*<br>churn                    | ×    |
| API reference Test                                                        |     | Created<br>Nov 15, 2021 2:52 PM |      |

# **Action** 3.3.9

• Click the Manage tab (1) and keep the Space GUID (2) for use later in the demo.

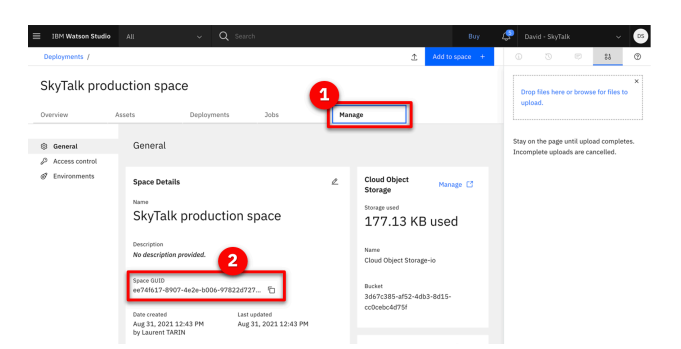

# 4 - Calling the prediction services from the business rules

#### 4.1 - Configure the customer retention decision service to use the new predictive

#### Narration

The 'Retention budget' sub-decision uses the 'churn' and 'lifetime value' predictive services. A machine learning provider establishes the link between the sub-decision and the predictive services.

The business analyst now sets up a machine learning provider for the SkyTalk 'customer retention decision service.'

#### **Action** 4.1.1

• Return to the SkyTalk customer retention DS using the breadcrumb navigation menu.

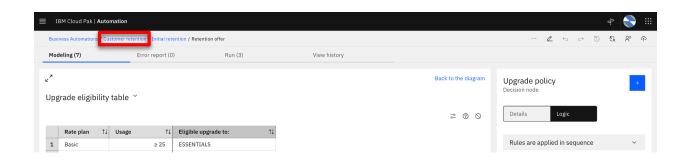

# **Action** 4.1.2

• Open the Settings menu.

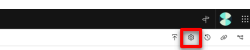

#### **Action** 4.1.3

E IBM Cloud Pak | Automation

• Click the Machine learning providers tab.

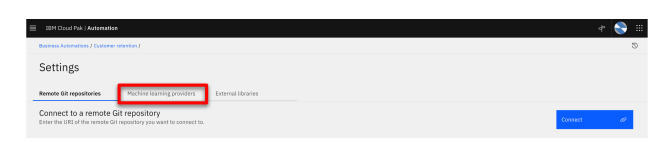

#### **Action** 4.1.4

• Click Edit on the right side of the SkyTalk ML Provider box.

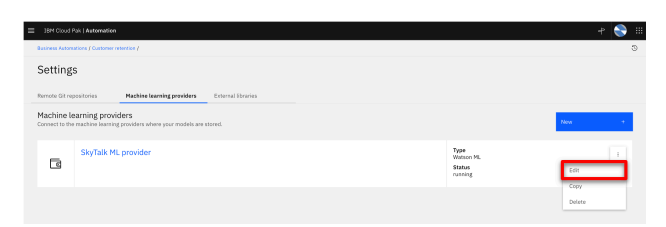

# **Action** 4.1.5

- Show the **API key** (1), the **Space ID** (2), and the Endpoint **URL** (3) obtained during the demo preparation instruction (step 5.8).
- **NOTE**: The Space GUID saved earlier in the demo is called the Space ID on this interface.

| on Dî |                                                                          |           |     |
|-------|--------------------------------------------------------------------------|-----------|-----|
|       | Edit provider                                                            |           | ×   |
|       | Edit machine learning provider                                           |           |     |
| ach   | Туре                                                                     |           | . 1 |
| aon   |                                                                          |           |     |
|       | Name                                                                     |           |     |
| here  | SkyTalk ML provider                                                      |           |     |
|       | Description                                                              |           | ٤   |
| sor   | 1 PI key Space ID                                                        |           | .   |
|       | © 55c0474d-d99b-4586-8fc2-a99                                            | iffcf7cdc |     |
|       | Authentication URL                                                       |           | - 1 |
|       | https://eu-de.ml.cloud.ibm.com/ml/v4/ https://iam.bluemix.net/identity/t | oken      |     |

#### Narration

Now that the interface between the Cloud Pak and Watson Studio is set up, the analyst can create two predictive models and make the predictions available for use within business rules.

#### **Action** 4.1.6

• Click **Cancel** and explain that the provider has been pre-configured during demo preparation.

| E | dit provider                                                       |    |                                                                                                    |
|---|--------------------------------------------------------------------|----|----------------------------------------------------------------------------------------------------|
| E | Edit machine learning provider                                     |    |                                                                                                    |
|   | Туре                                                               |    |                                                                                                    |
|   |                                                                    |    |                                                                                                    |
|   | Name                                                               |    |                                                                                                    |
|   | SkyTalk ML provider                                                |    |                                                                                                    |
|   | Description                                                        |    |                                                                                                    |
|   |                                                                    |    |                                                                                                    |
|   |                                                                    |    |                                                                                                    |
|   |                                                                    |    |                                                                                                    |
|   | API key                                                            |    | Space ID                                                                                                    |
|   | API key                                                            | 0  | Space ID<br>55c0474d-d99b-4586-8fc2-a995ffcf7cdc                                                                 |
|   | API key<br>******                                                  | ٢  | Space ID<br>55c0474d-d99b-4586-8fc2-a995ffcf7cdc<br>Authentication URL                                           |
|   | API key URL https://eu-de.ml.cloud.ibm.com/ml/V4,                  | ©  | Space ID<br>55c0474d-d99b-4586-8fc2-a995ffcf7cdc<br>Authentication URL<br>https://iam.bluemix.net/identity/token |
|   | API key<br>•••••••<br>URL<br>https://eu-de.ml.cloud.ibm.com/ml/v4, | ©/ | Space ID<br>55c0474d-d99b-4586-8fc2-a995ffcf7cdc<br>Authentication URL<br>https://iam.bluemix.net/identity/token |

# **Action** 4.1.7

• Return to the **Customer retention** tab using the breadcrumb navigation menu.

#### **Action** 4.1.8

• Click the Initial retention tile.

| Customer retention customer (2) Load charges                                                                     | Share charafes                                                                                        |              |                |   |        |     | Ŷ    | \$<br>0 | 89 | ~ |
|----------------------------------------------------------------------------------------------------|----------------------------------------------------------------------------------------------------|--------------|----------------|---|--------|-----|------|---------|----|---|
| customer retention                                                                                               | Share chansies                                                                                        |              |                |   |        |     |      |         |    |   |
| techion services (2) Load changes                                                                                | Share chamies                                                                                         |              |                |   |        |     |      |         |    |   |
|                                                                                                    |                                                                                                    | View history | Deploy         |   |        |     |      |         |    |   |
| xplore decision services (2)<br>I samples and decision services created in this pro                              | iject.                                                                                                |              |                |   |        |     |      |         |    |   |
| Sort by Recently updated ~ Q. Search                                                                             |                                                                                                    |              | Browse samples | ĉ | Emport | * 🜼 | 5572 |         | +  | 1 |
|                                                                                                    |                                                                                                    |              |                |   |        |     |      |         |    |   |
| Initial retention R                                                                                              | letention ML                                                                                          |              |                |   |        |     |      |         |    |   |
| This decision service has to be connected to The<br>two ML models.<br>Define them using an AstoAl experiment o E | is decision service has to be connected to<br>w ML models.<br>while them using an AstoAI experiment o |              |                |   |        |     |      |         |    |   |
| Last updated: La<br>11/14/2022, 2:28:00 PM by optimizin 12                                                       | nt updated:<br>1/14/2022, 2:28:00 PM by opdadmin                                                      |              |                |   |        |     |      |         |    |   |
| a e                                                                                                    |                                                                                                    |              |                |   |        |     |      |         |    |   |

# **Action** 4.1.9

• Click Create.

| - | IBM Cloud Pak   Automation        |                                    |                     |                 |                        |   |        | 0 |    |
|---|-----------------------------------|------------------------------------|---------------------|-----------------|------------------------|---|--------|---|----|
|   | Business Automations / Customer r | election / Initial retention       |                     |                 |                        | e | 0 0    | 8 | Ŷ  |
|   | Models                            | Data and libraries                 | Decision operations |                 |                        |   |        |   |    |
|   | All models v                      | Sert by: Sort by name v            | Q, Search           |                 |                        |   | Create | • | L  |
|   | Name                              |                                    |                     | Last updated by | Last updated at        |   | _      | - | τ. |
|   | Recommend the best of             | fer to make to a customer in order | to prevent churn.   | cpdadmin        | 11/14/2022, 2:28:00 PM |   |        |   |    |
|   |                                   |                                    |                     |                 |                        |   |        |   |    |
|   |                                   |                                    |                     |                 |                        |   |        |   |    |

#### Narration

The business analyst creates a predictive model to map the customer churn prediction parameters.

# **Action** 4.1.10

• Select Predictive model (1) and name it 'Customer Churn' (2). Click Create (3).

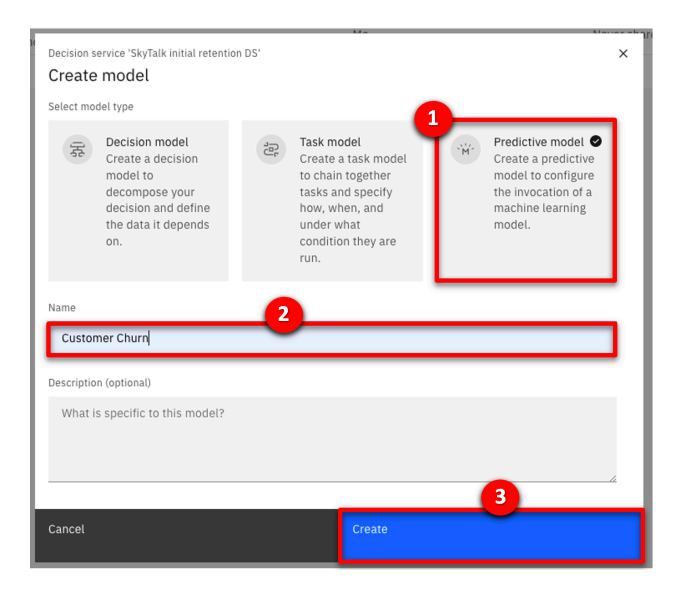

# 4.2 - Map the predictive service to the predictive model

### Narration

A new predictive model is automatically created. This model needs to be configured to map the churn prediction parameters.

# **Action** 4.2.1

• Click **Connect**.

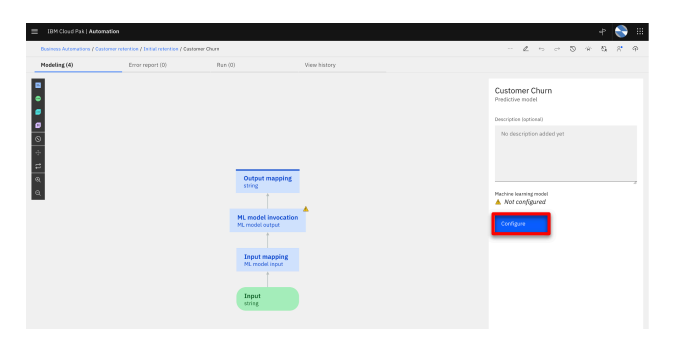

# Narration

The analyst selects the SkyTalk machine learning provider to establish the link to the deployed prediction service.

# **Action** 4.2.2

• Click Next.

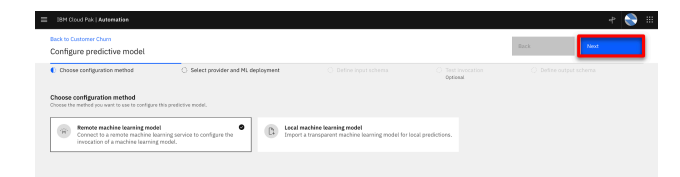

# **Action** 4.2.3

• Select the SkyTalk ML Provider.

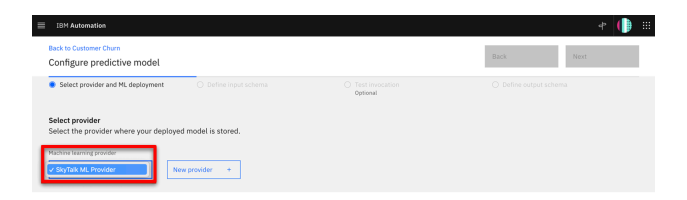

# **Action** 4.2.4

- Expand the **SkyTalk churn prediction P1 LGBM Classifier** machine learning model (1). Select the **churn** deployment name (2).
- The prediction is now connected to the customer lifetime value.

| Jack to Customer Churn<br>Configure predictive model                                                                                                    |                                                                   |                                                            | Back Next                                                             |
|----------------------------------------------------------------------------------------------------|-------------------------------------------------------------------|------------------------------------------------------------|-----------------------------------------------------------------------|
| Select provider and ML deployment                                                                                                    | O Define input schema<br>Optional                                 | O Test invocation<br>Optional                              |                                                                       |
| Select provider<br>Select the provider where your deploys                                                                                                  | ed model is stored.                                               |                                                            |                                                                       |
| lachine learning provider                                                                                                    |                                                                   |                                                            |                                                                       |
| SkyTalk ML Provider V                                                                                                    | lew provider +                                                    |                                                            |                                                                       |
|                                                                                                    |                                                                   |                                                            |                                                                       |
| elect machine learning model deploy<br>elect the deployment you want to use                                                                                | ment<br>a to generate the predictive model.                       |                                                            | Show deployed models only     Import                                  |
| elect machine learning model deploy<br>elect the deployment you want to use                                                                                | ment<br>a to generate the predictive model.                       | Training date                                              | Show deployed models only Import                                      |
| Select machine learning model deploy<br>select the deployment you want to use<br>ML model same<br>^ SkyTalk chum prediction - P1 LOBM                      | ment<br>to generate the predictive model.<br>Classifier           | Training date<br>10/6/2021, 11:41:36 AM                    | Show deployed models only Import Last modified 10(4/2021, 11:41:36 AM |
| Select machine learning model deploy<br>Select the deployment you want to use<br>ML model same<br>> SkyTalk chum prediction - P1 LOBM<br>2 preforment nume | ment<br>to generate the predictive model.<br>Classifier<br>Status | Training date<br>10/6/2021, 11:41:36 AM<br>Deployment date | Show deployed models only Import Last modified 10(6/2021, 11:41:36 AM |

# Narration

Now we will complete the predictive model. A wizard is used to complete the mapping.

# **Action** 4.2.5

• Click Next.

| IBM Automation                                      |                                   |                               |           |  |  |  |  |
|-----------------------------------------------------|-----------------------------------|-------------------------------|-----------|--|--|--|--|
| Back to Customer Chum<br>Configure predictive model |                                   |                               | Back Nort |  |  |  |  |
| Select provider and HL deployment                   | O Define input schema<br>Optional | O Test Invocation<br>Optional |           |  |  |  |  |

# **Action** 4.2.6

• Click **Next** again.

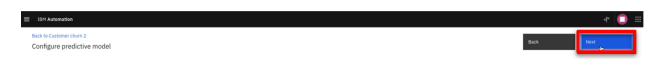

# Narration

The input data structure is automatically created.

# **Action** 4.2.7

• Click Run.

| = | 13M Automation                                                             |                   |                              |                        | e 🚺 🗉 |
|---|----------------------------------------------------------------------------|-------------------|------------------------------|------------------------|-------|
|   | Back to Customer churt 2<br>Configure predictive model                     |                   |                              | Back                   | Net   |
|   | <ul> <li>Select provider and ML deployment</li> </ul>                      | Optional Optional | Test invocation     Cotional | O Define output schema |       |
|   | Test invocation<br>Use test data to make sure the model works as expected. |                   |                              |                        | Ras D |

# Narration

The connection is tested to ensure the predictive service is working.

# **Action** 4.2.8

• Click Next.

| Back to Cash | mer churs 2 |       |  |
|--------------|-------------|-------|--|
| Configure    | predictive  | model |  |

#### **Action** 4.2.9

• Click Generate from test output.

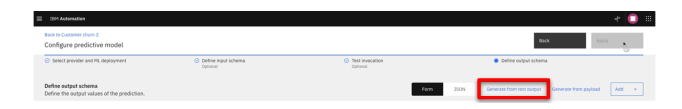

#### Narration

The churn predictive service returns true or false and the prediction accuracy. In this example, the prediction result is F (false), meaning the customer will not leave SkyTalk. The prediction accuracy results are expressed as a probability out of 1. It is shown below the prediction. In this case the accuracy is 58.4% for this model.

This is working as expected. The predictive model is now mapping the input and output parameters of the 'Retention budget' sub-decision.

# **Action** 4.2.10

• Indicate the **F** (false) prediction (1) and the **probability that the prediction is correct** (2) in the prediction output. Click **OK** (3).

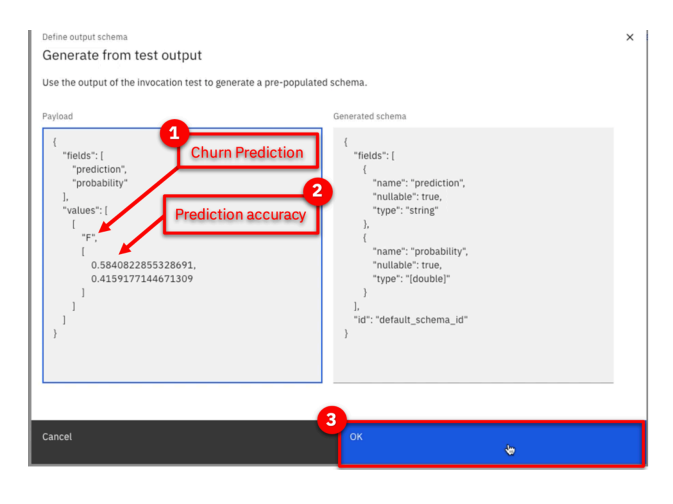

# Action 4.2.11

• Click Apply.

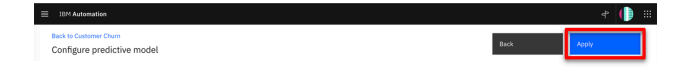

# Narration

Now let's return to the SkyTalk initial retention DS using the breadcrumb navigation menu.

# Action 4.2.12

• Click SkyTalk initial retention DS using the breadcrumb navigation menu.

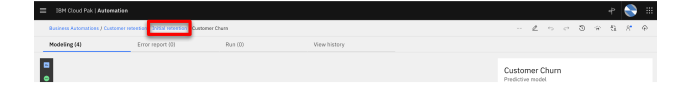

# 4.3 - Assign the predictive model to the 'Retention budget' sub-decision

#### Narration

Let's improve the 'Retention budget' sub-decision by incorporating the churn predictive model.

# **Action** 4.3.1

• Click **Retention offer**.

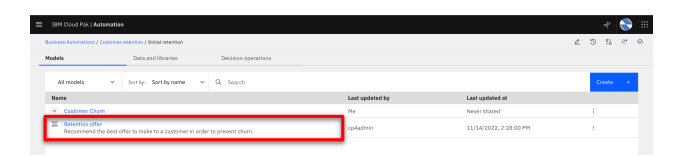

# **Action** 4.3.2

• Hover your cursor over the **Retention budget** decision box on the screen.

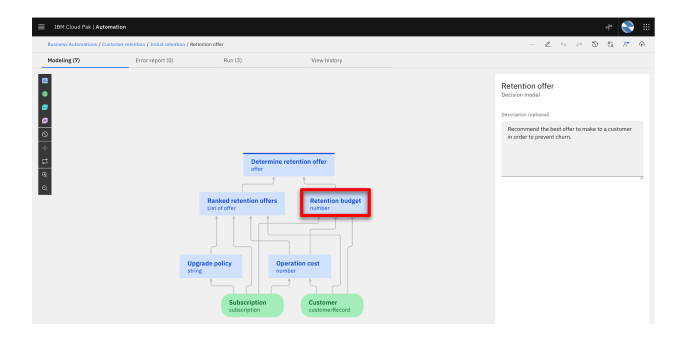

**Action** 4.3.3

• A black choice box appears over the **Retention budget** decision box. Click the **purple box** to **Add prediction** (1). **Prediction 8** (2) will be added to your model.

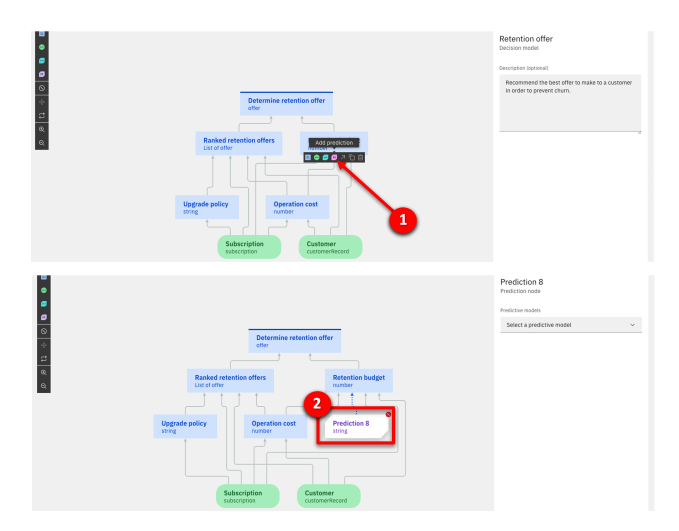

# Narration

The analyst assigns the churn predictive model to the newly-created predictive node.

#### **Action** 4.3.4

• Click the **Prediction 8** node (1) and then select the **Customer Churn** predictive model (2).

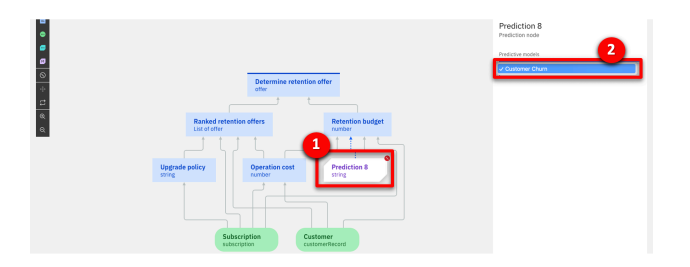

# **Action** 4.3.5

• Highlight the predictive model invocation rule.

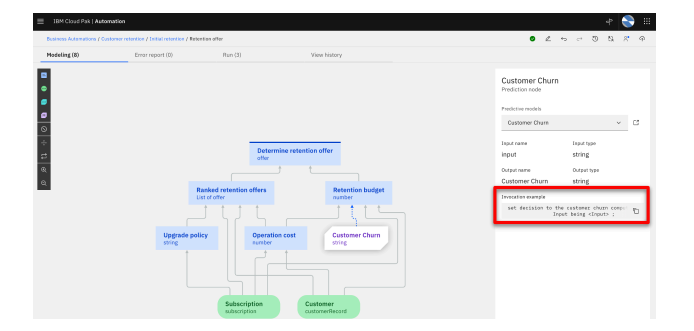

#### Narration

Now the machine learning prediction can be invoked from the retention budget sub-decision using a simple business rule.

In practice, the same steps would be repeated to create another prediction service for the customer lifetime value predictive model. For our demo, this has already been created.

Let's look at the final decision model.

#### **Action** 4.3.6

• Return to **Customer retention** using the breadcrumb navigation menu.

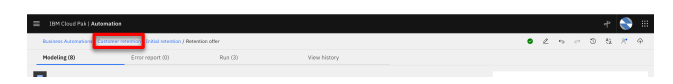

# **Action** 4.3.7

- Click the **Retention ML** tile.
- NOTE: The Initial retention tile will not be used any more during the demo.

| = | 18H Cloud Pak   Automation                                                                    |                         |                                                                                                    |              |                |   |        |   |        |   |   | ۲ |   |
|---|-----------------------------------------------------------------------------------------------|-------------------------|----------------------------------------------------------------------------------------------------|--------------|----------------|---|--------|---|--------|---|---|---|---|
|   | Gasiness Automations J                                                                        |                         |                                                                                                    |              |                |   |        |   | Ŧ      | 0 | 9 | ø | 4 |
|   | Customer retentio                                                                             | n                       |                                                                                                    |              |                |   |        |   |        |   |   |   |   |
|   | Decision services (2)                                                                         | Load change             | s Share changes (1)                                                                                        | View history | Deploy         |   |        |   |        |   |   |   |   |
|   | Explore decision services<br>All samples and decision services of                             | s (2)<br>created in thi | a project.                                                                                                 |              |                |   |        |   |        |   |   |   |   |
|   | Sort by: Recently updated $\sim$                                                              | Q. Search               |                                                                                                    |              | Browse samples | a | Import | ¥ | Create |   |   | + |   |
|   | Initial retention                                                                             |                         | Retention ML :                                                                                             |              |                |   |        |   |        |   |   |   |   |
|   | This decision service has to be come<br>two PL models.<br>Define them using an AutaAI experie | ected to<br>meet a      | This decision service has to be connected to<br>two NL models.<br>Define them using an AutoAZ experiment a |              |                |   |        |   |        |   |   |   |   |
|   | Last updated:<br>11/14/2022, 3:20:00 PM by opdated                                            |                         | Lest updated:<br>11/14/2022, 2:20:00 PM by cp4admin                                                        |              |                |   |        |   |        |   |   |   |   |
|   |                                                                                               |                         | ex.                                                                                                    |              |                |   |        |   |        |   |   |   |   |

# **Action** 4.3.8

• Click Retention offer.

|   | ISM Cloud Pak   Automation                                |                                                                                                    |                                        |                 |                        |   | 4    |     | ) = |
|---|-----------------------------------------------------------|----------------------------------------------------------------------------------------------------|----------------------------------------|-----------------|------------------------|---|------|-----|-----|
|   | usiness Automaticus / Custamer v                          | etertion / Retention ML                                                                                                 |                                        |                 |                        | 2 | 0.5  | 1.8 | ŵ   |
| м | dels Data and libraries Decision operations               |                                                                                                    |                                        |                 |                        |   |      |     |     |
|   | All models 🗸 🗸                                            | Sorthy: Sortbyname v                                                                                                    | Q, Search                              |                 |                        |   | 0111 | e - |     |
|   | Name                                                      |                                                                                                    |                                        | Last updated by | Last updated at        |   |      |     |     |
|   | W Customer Charn<br>This predictive model ha              | is to be connected to a provider i                                                                                      | here a ML model built with the dataset | cp4admin        | 11/14/2012, 2:28:00 PM |   | 1    |     |     |
|   | (ii) Customer Lifetime Value<br>This predictive model has | Costomer Lifetime Value This predictive model has to be connected to a provider where a ML model built with the dataset |                                        |                 | 11/14/2022, 2:28:00 PM |   | 1    |     |     |
| ſ | Recommend the best of                                     | fer to make to a customer in orde                                                                                       | to prevent chum.                       | opiladmin       | 13/14/2022, 2:28:00 PM |   |      |     |     |
|   |                                                           |                                                                                                    |                                        |                 |                        |   |      |     |     |

# Narration

The analyst can now review the 'Retention offer' business logic.

# **Action** 4.3.9

• Click the **Retention budget** box.

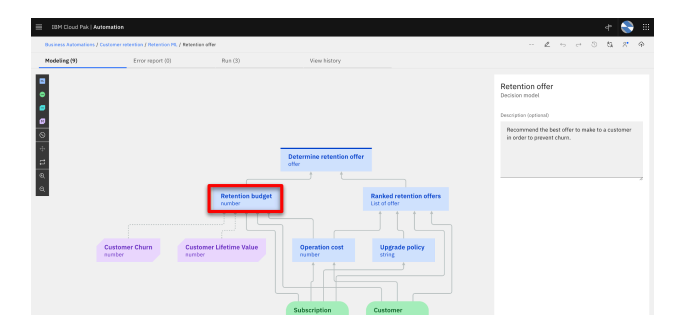

#### Narration

The retention budget is calculated using the three sequential rules that will be applied in the order shown in the dropdown menu.

# **Action** 4.3.10

• Select the **Logic** tab.

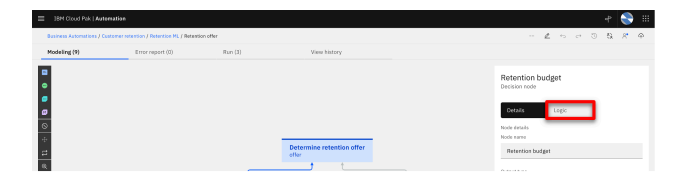

#### Narration

The 'Estimated retention cost' rule calculates how much we are willing to spend to keep this customer.

# **Action** 4.3.11

• Click **Estimated retention cost** to review the retention budget rule.

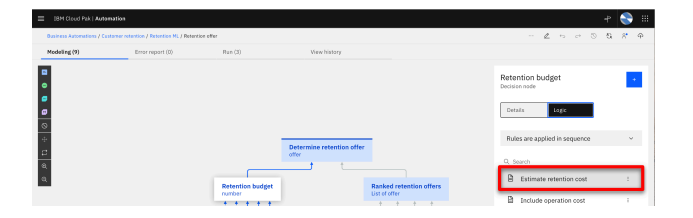

# Narration

These are the business rules used to calculate the retention cost.

At the start of the rules the definition of the 'LifeTimeValue' variable, which is used in many calculation rules below, includes invoking the customer lifetime value predictive service. Similarly, the Churn variable definition includes invoking the churn predictive service.

#### **Action** 4.3.12

• Review the Estimated retention cost business rule.

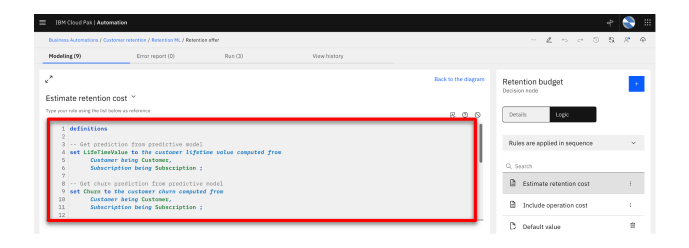

#### Narration

Scrolling further down in the definition, the analyst can review how the results are calculated using the predictions.

# **Action** 4.3.13

• Scroll down in the business rule pane to show more detail.

| E IDM Cloud Pak   Automation                                                                                                    |          |                                   | r 🍣 🎟  |
|----------------------------------------------------------------------------------------------------|----------|-----------------------------------|--------|
| Business Automations / Customer retention / Instention ML J Retention offer                                                        |          | - <b>2</b> 5 0 5 1                | 51 × 0 |
| Medeling (9) Error report (0) Run (3) View history                                                                                 |          |                                   |        |
| v* Best to                                                                                                    | he ɗagan | Retention budget<br>Decision rade | •      |
| Type year role using the list below as references                                                                                  | -        | Details Logic                     |        |
| 19istegrate margin<br>20 if Churn is less than 0.7 then<br>21 The retention budget cannot exceed 10% of the monthly customer value |          | Rules are applied in sequence     | ~      |
| 22 set decision to 'adjusted value' * 0.5;<br>23 print "Lifetime velue: "+LifeTimeValue;                                           |          | Q, Search                         |        |
| 24 print "Churn: "+Churn:<br>25<br>26 The retention budget cannot exceed 75% of the monthly customer value                         |          | Estimate retention cost           |        |
| 27 else set decision to 'adjusted value'+ 0.75;<br>28 print "Lifetime volue: "+LifetimeWalue;<br>29 print "Diver: "+Churm:         |          | Include operation cost            | 1      |
|                                                                                                    |          | Default value                     | 8      |

#### Narration

Before deployment, the decision logic can be tested to ensure the results are as expected.

# 4.4 - Test the decision services

#### Narration

The retention budget is based on the customer probability to churn and the customer estimated lifetime value.

To validate the retention budget decision, three pre-defined customer profiles are used.

The first one is a low value profile. It corresponds to the customers on which SkyTalk is not willing to spend a big retention budget.

# **Action** 4.4.1

• Click the **Run (3)** tab.

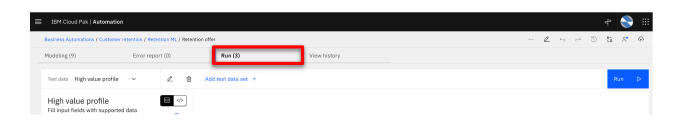

# **Action** 4.4.2

- Select Low value profile (1) and click Run (2).
- Click **Show more** (3) when the result is displayed.

| IBM Cloud Pak   Automation      |                                            |                 |                                  |                                                            | + 🍣 #            |
|---------------------------------|--------------------------------------------|-----------------|----------------------------------|------------------------------------------------------------|------------------|
| Business Automations J Customer | retention / Actantion ML / Retention offer |                 |                                  | - 2 5                                                      | 0 0 <b>6 8 9</b> |
| Hodeling (9)                    | Error report (0) Run (                     | 20              | Yes history                      |                                                            | 2                |
| High High supported             | 1 2 B Add teer do                          | ta set +        |                                  |                                                            | Rin D            |
| ~ customer                      |                                            |                 |                                  |                                                            |                  |
| ~ car_owner                     | 1                                          |                 |                                  |                                                            |                  |
| C Decision output               | it<br>h offer                              |                 | Result<br>frestinat<br>satisfact | ed_cost":0.0,"message":"Send John a c<br>Ion Survey."<br>e | ustomer          |
| <ul> <li>Messages</li> </ul>    |                                            |                 |                                  |                                                            |                  |
| Message                         |                                            | Node name       |                                  | Rule name                                                  |                  |
| Lifetime value: 382             | 8.366455078125                             | Retention budge | n                                | Estimate retention cost                                    |                  |
| Churn: 0.04344644               | 449826507                                  | Retention budge | м                                | Estimate retention cost                                    |                  |
| Maximum retention               | budget: 1.2474668303217866                 | Retention budge | M                                | Include operation cost                                     |                  |
|                                 |                                            |                 |                                  |                                                            |                  |

# Narration

The decision works as expected. SkyTalk will spend no retention budget for this customer and will just send a satisfaction survey. This is due to a limited estimated lifetime value of \$3,828 and a low churn probability of 4.3%.

The same decision is now tested against Medium Value profiles. SkyTalk is willing to spend a limited budget to retain these customers.

#### **Action** 4.4.3

- Select Medium value profile (1) and click Run (2).
- Click **Show more** (3) when the result is displayed.

| Elens Automations / Castorie                                                         |                                 |                                              |                                                 |                                                                                   |
|--------------------------------------------------------------------------------------|---------------------------------|----------------------------------------------|-------------------------------------------------|-----------------------------------------------------------------------------------|
| scieling (9)                                                                         | Error report (0)                | Run (3)                                      | View history                                    | •                                                                                 |
| et data V High value profi                                                           | 2 0                             | Add test data set +                          | _                                               | 2 <mark>.</mark>                                                                  |
| light Medium value p<br>Elipput fields with support                                  | el deta                         | High value profile<br>11/14/2022, 3:37:01 PM |                                                 | Show 350N cuty                                                                    |
| <ul> <li>customer</li> <li>car owner</li> </ul>                                      |                                 | <ul> <li>Decision output</li> </ul>          |                                                 |                                                                                   |
| ledium value p<br>12/2022, 2:15:38 P                                                 | rofile<br>™                     |                                              |                                                 | Show 35ON out                                                                     |
| A Decision ou<br>Node Name                                                           | rofile<br>™<br>put              |                                              | Result                                          | Show 250N out                                                                     |
| A Decision out Node Name Determine reten                                             | put                             |                                              | Result<br>{*estinate<br>on his cur              | Show 350N out<br>d.cost":0.0,"nessage":"Offer Peter a 10% discount<br>zent        |
| ledium value p<br>12/2022, 2:15:38 /<br>Decision ou'<br>Node Name<br>Determine reten | put                             |                                              | Result<br>ifestinate<br>on his cur<br>Show more | Show 350N out<br>d_cost':8.0, "message": "Offer Peter a 10% discount<br>sent      |
| A Decision out Node Name Determine reten A Messages                                  | rofile<br>M<br>put<br>ion offer |                                              | Result<br>i^estinate<br>on his cur<br>Show more | Show 350N out<br>d_root":8.0, "message": "Offer Peter a 10% discount<br>rent<br>3 |

#### Narration

Here again, the decision works as expected.

Only \$8 are spent to offer a 10% discount to this customer having an 92% propensity to churn. Finally, the decision is tested on the high value profiles on which SkyTalk is willing to invest retention money.

#### **Action** 4.4.4

- Select High value profile (1) and click Run (2).
- Click **Show more** (3) when the result is displayed.

| Ousiness Automations / Customer retents                               | ion / Retortion ML / Retort | ice offer                                    |              | - 2 to to 5 8 8                                                                               | 9     |
|-----------------------------------------------------------------------|-----------------------------|----------------------------------------------|--------------|-----------------------------------------------------------------------------------------------|-------|
| Modeling (9)                                                          | mar report (0)              | Run (3)                                      | View history |                                                                                               |       |
| Test das 🔽 High veige profile                                         | 2.8                         | Add test data set +                          |              | 2 Au                                                                                          | Þ     |
| High N. Medium value profile<br>Fill input fields with supported data | B (P)<br>D                  | High value profile<br>11/14/2022, 3:37:01 PM |              | Show 350N kitz                                                                                | put   |
| gh value profile<br>12/2022, 2:16:32 PM                               |                             |                                              |              | Show JSON or                                                                                  | utput |
| <ul> <li>Decision output</li> </ul>                                   |                             |                                              |              |                                                                                               |       |
| Node Name                                                             |                             |                                              |              | Result                                                                                        |       |
| Determine retention of                                                | fer                         |                                              |              | ["estimated_cost":34.35,"message":"Upgrade Sarah Miller to<br>FRENIUM with a 1<br>Show more 3 |       |
| ∧ Messages                                                            |                             |                                              |              | •                                                                                             |       |
| Message                                                               |                             | Node name                                    |              | Rule name                                                                                     |       |
| Lifetime velue: 4777.47                                               | 100046975                   | Received as here                             |              | Reduces and a second                                                                          |       |

#### Narration

The retention budget is higher to retain this customer having a high lifetime value and a very high propensity to churn.

The decision works as expected in the three situations. It can now be deployed and used in the customer call center application.

Let's see it in action.

# 5 - Using the automated call center application

#### 5.1 - Generate a real-time retention offer that best allocates SkyTalk's retention budget

#### Narration

SkyTalk developed an automated call center application. The application provides agents with customer-specific retention offers in real time.

Let's look at how an agent now handles a customer call using this application.

#### **Action** 5.1.1

• Show the **SkyTalk call center Application** preview window, which was opened during the demo preparation (see step 10 in the demo preparation instructions).

#### **Action** 5.1.2

• Enter "Peter Carter" in the **Search Customer** field (1) and click **Search** (2).

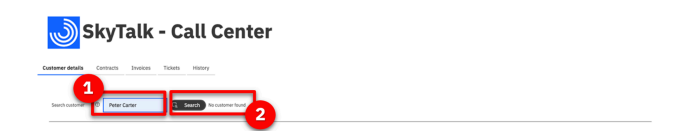

#### Narration

A customer-specific retention offer displays. The agent suggests this offer to the customer in real time.

#### **Action** 5.1.3

• Click Get offer.

| 🔊 SkyTalk - Call Center                            |                         |                                  |        |                      |            |   |
|----------------------------------------------------|-------------------------|----------------------------------|--------|----------------------|------------|---|
| Custaver details Costacts Invoices Tickets History |                         |                                  |        |                      |            |   |
| Instituter 0 Narder (C. Coch ) Instead by          |                         |                                  |        |                      |            |   |
|                                                    |                         |                                  |        |                      |            |   |
| Customer information:                              |                         | Customer-provided personal data: |        | Subscription details |            |   |
| Gender                                             | м                       | Ap                               | 49     | Rate plan            | Essertials | ۷ |
| Name                                               | Pelar Carlar            | Stution                          | © 5    | Local calls          | 30         |   |
| Enailaddress                                       | pet.ceter788outRage.com | Size of household                | 0      | Long distance calls  | 43         |   |
| Mobile number                                      | +33 (4) 92 96 41 45     | Estimated income                 | 64.000 | Dritemational calls  | 30         |   |
| Location                                           | urban 👻                 | Carowner?                        |        | Usege                | 90         |   |
|                                                    |                         |                                  |        | Payment method       | 00         |   |
|                                                    |                         |                                  |        |                      |            |   |
| Retention offer recommendation                     |                         |                                  |        |                      |            |   |

• The offer displays:

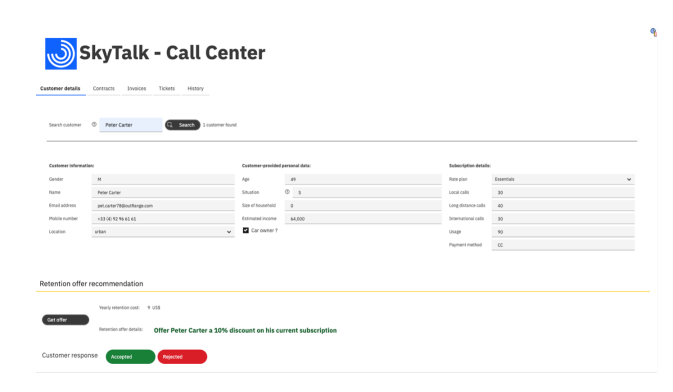

# Summary

In this demo, I showed how business users can easily build business rules that incorporate predictive decisions. The predictions help retain SkyTalk's profitable customers by providing customized offers at the lowest cost to SkyTalk.

The new retention process also improved productivity by eliminating manual procedures. Customer satisfaction will increase with speedier and more relevant service.

Thank you for attending today's presentation.

# Note - After the demonstration

When you are done with your demonstration, don't forget to proceed with the instructions in the **After each demo** section of the **Demo preparation**.

These instructions will explain you how to un-deploy the two ML services to suspend the billing process and save your free Watson ML Lite quota.